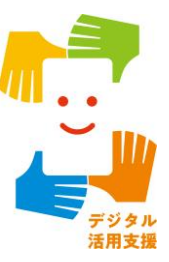

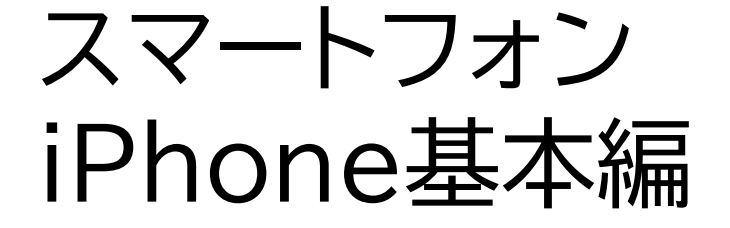

カレンダーアプリを 使ってみよう

令和7年4月

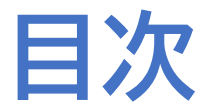

| 1.力 | 」レンダーアプリの使い方                                   |          |
|-----|------------------------------------------------|----------|
| 1-A | 予定の登録・・・・・                                     | P2       |
| 1-B | 数日にまたがる予定の登録                                   | P5       |
| 1-C | 繰り返しの予定を登録・・・・・・・・・・・・・・・・・・・・・・・・・・・・・・・・・・・・ | P8       |
| 1-D | 予定の確認                                          | ·····P11 |
| 1-E | 予定の削除                                          | P12      |

| 1-F 予定の修正 | 3 |
|-----------|---|
|-----------|---|

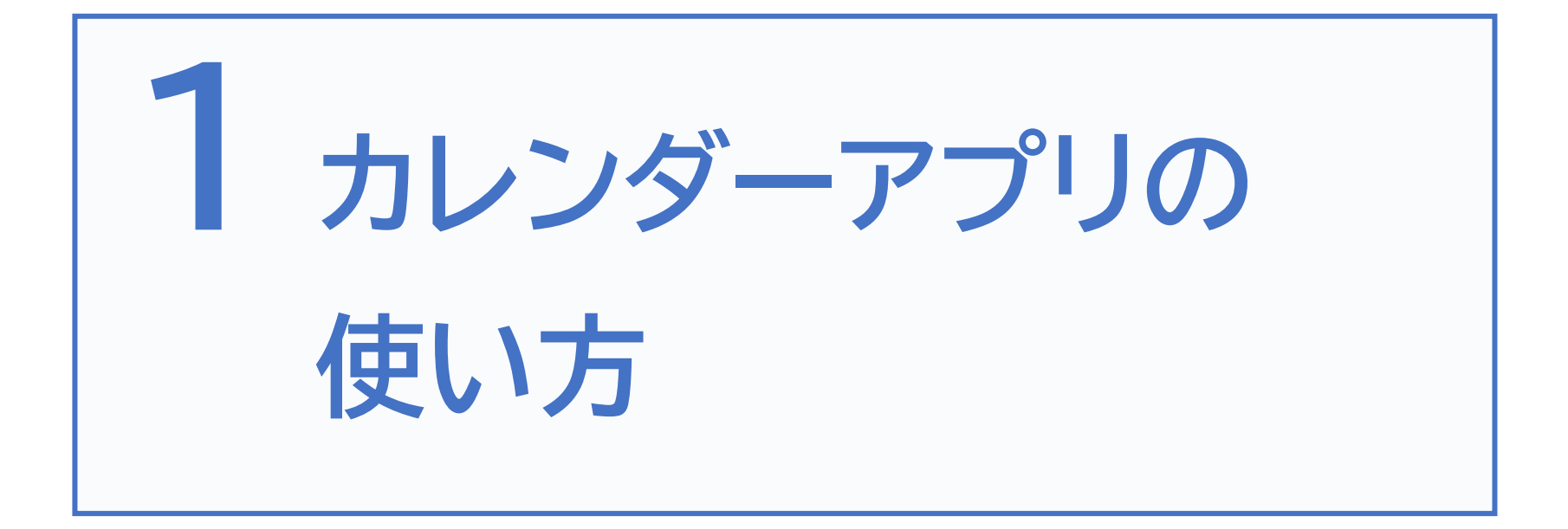

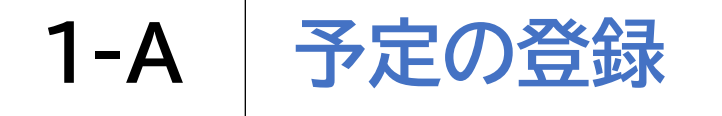

#### Siriを利用して予定を登録しましょう

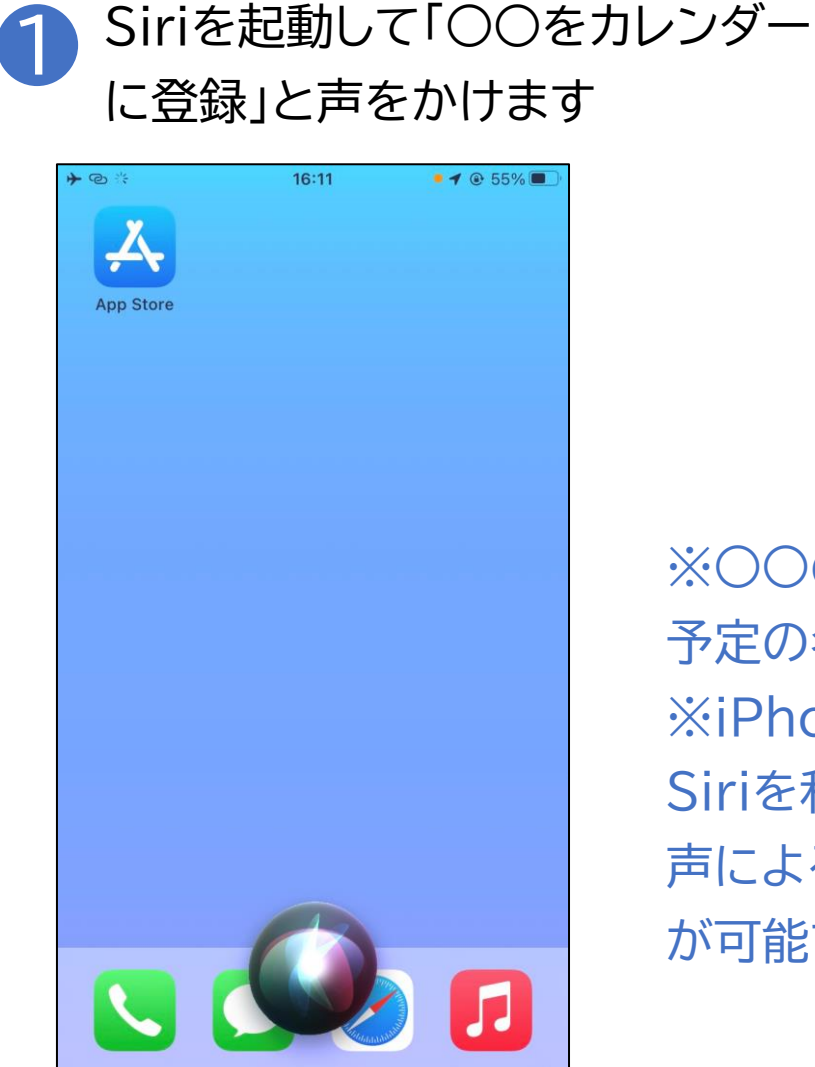

※○○の部分は予定の名称です※iPhoneでは、Siriを利用して音声による予定管理が可能です

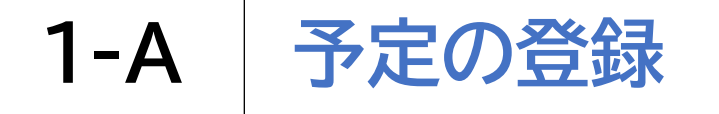

#### Siriを利用して予定を登録しましょう

2 「日時はいつにしますか」と聞こえたら「12月 20日の午前10時から12時」などと伝えます

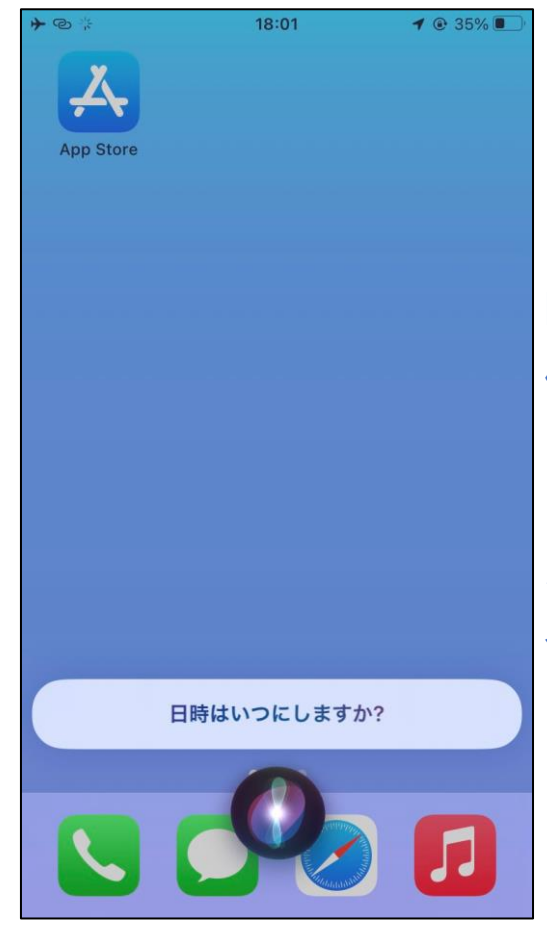

※具体的な日付を指定するほかにも 明日や明後日、来週の水曜日などと 伝えることも可能です また、開始時刻のみ伝えた場合は、 自動で1時間の予定に設定されます なお、先に登録した予定と重なる場 合は重ねて登録してもよいか聞かれ ます

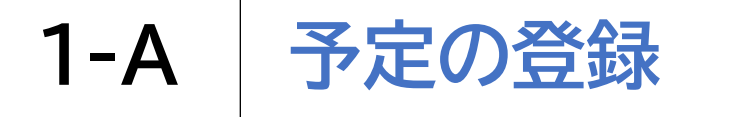

#### Siriを利用して予定を登録しましょう

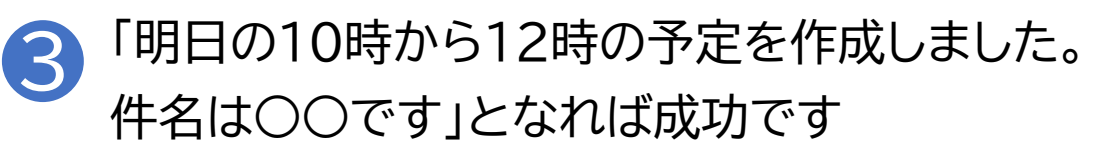

| <ul> <li>デカレンダー</li> <li>12月20日 金曜日</li> </ul> |                |
|------------------------------------------------|----------------|
| 勉強                                             | 10:00<br>12:00 |
| 🗸 スケジュール済み                                     |                |
|                                                |                |
| ······                                         |                |
|                                                |                |
|                                                |                |
|                                                |                |
|                                                |                |
| -                                              |                |
|                                                |                |
|                                                |                |

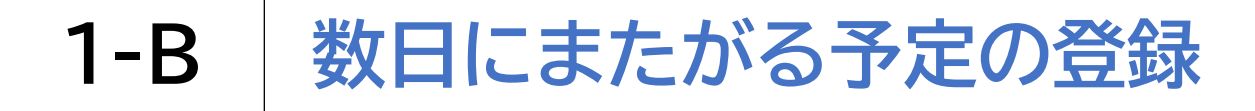

#### Siriを利用して数日にまたがる予定を登録しましょう

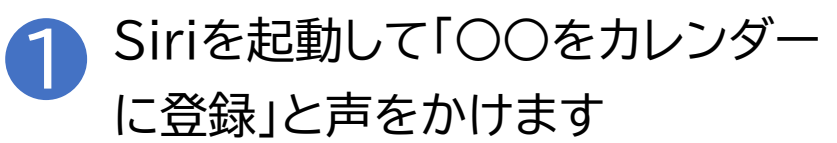

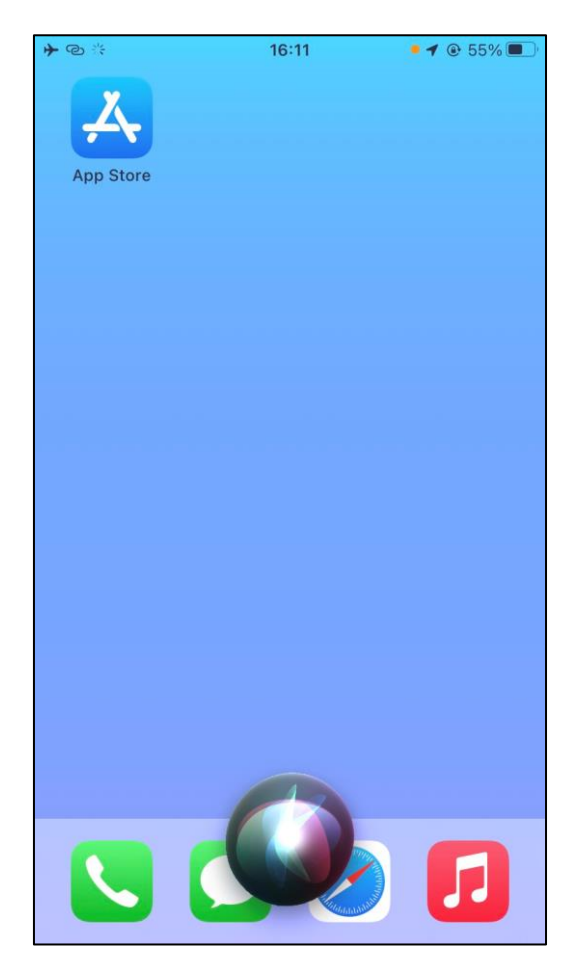

※〇〇の部分は予定の名称です

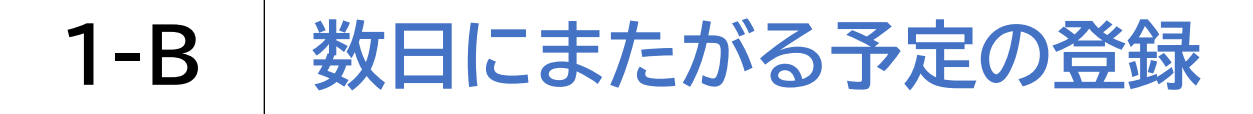

#### Siriを利用して数日にまたがる予定を登録しましょう

2 「予定の日時はいつですか」と聞こえたら 「〇月〇日から〇月〇日、終日」と伝えます

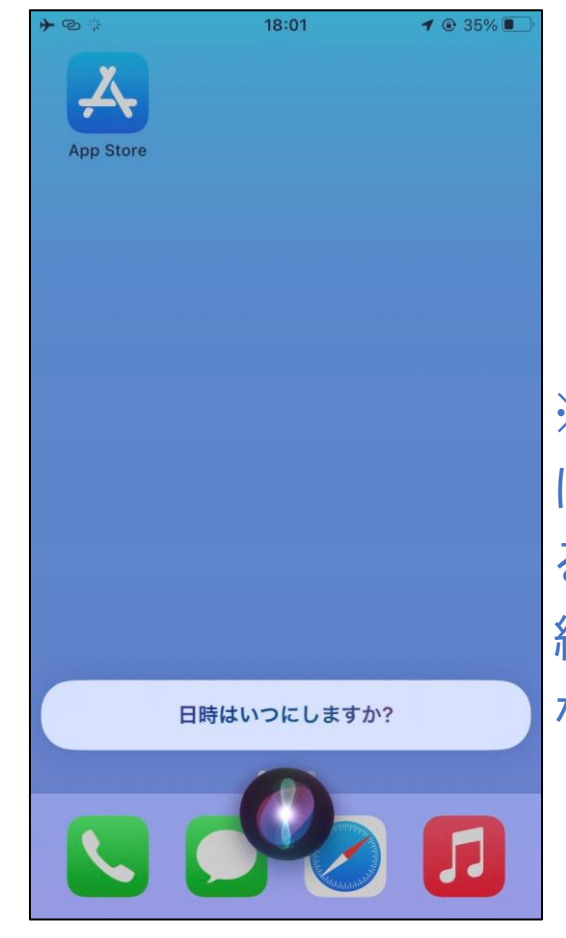

※具体的な日付を指定するほか にも、明日から3日間などと伝え ることも可能です 終日と伝えた場合には、具体的 な時刻は必要ありません

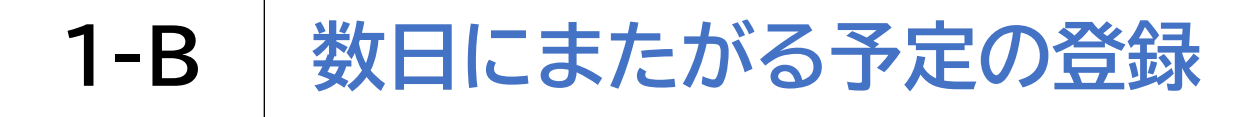

#### Siriを利用して数日にまたがる予定を登録しましょう

3 「〇月〇日の終日の予定を作成しました。 件名は〇〇です」となれば成功です

| <ul> <li>デ カレンダー</li> <li>12月20日 金曜日</li> </ul> |                                             |
|-------------------------------------------------|---------------------------------------------|
| ▶ 惣団                                            |                                             |
|                                                 | ※最初の日付しか表示されませんが、<br>指定した期間の予定が登録されてい<br>ます |
|                                                 |                                             |
|                                                 |                                             |

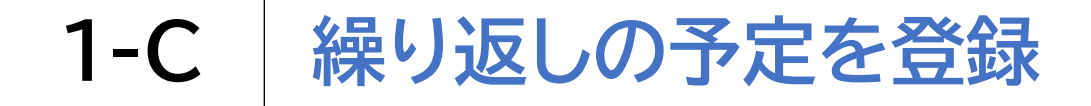

#### Siriを利用して繰り返しの予定を登録しましょう

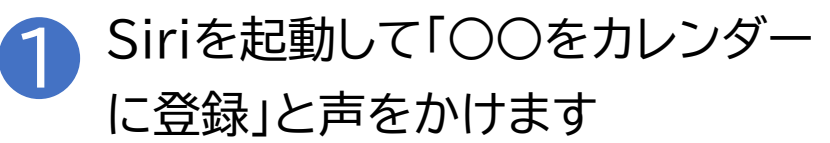

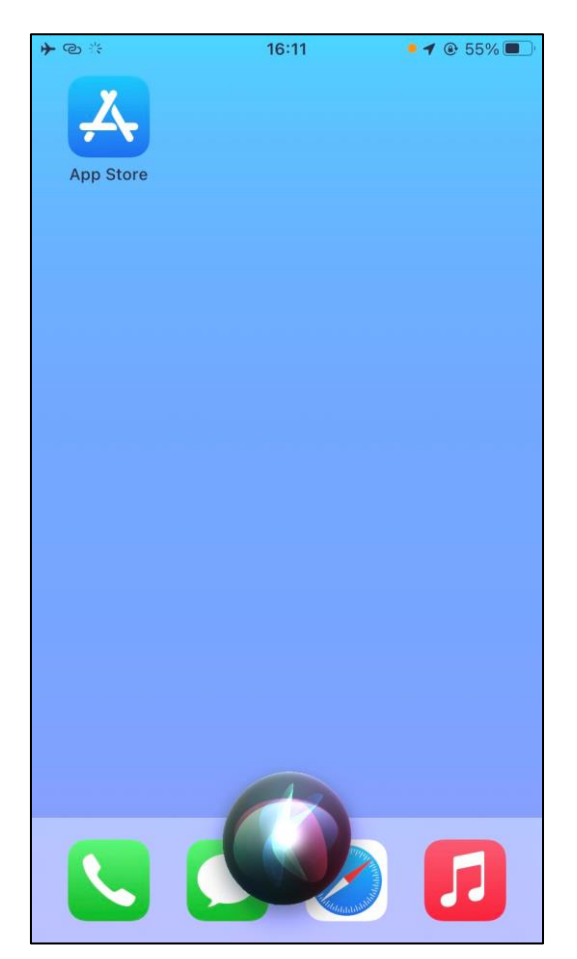

※〇〇の部分は予定の名称です

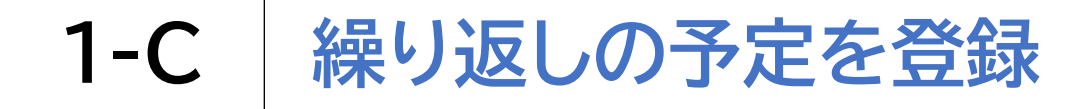

#### Siriを利用して繰り返しの予定を登録しましょう

2 「予定の日時はいつですか」と聞こえたら 「毎週〇曜日の〇時から〇時」と伝えます

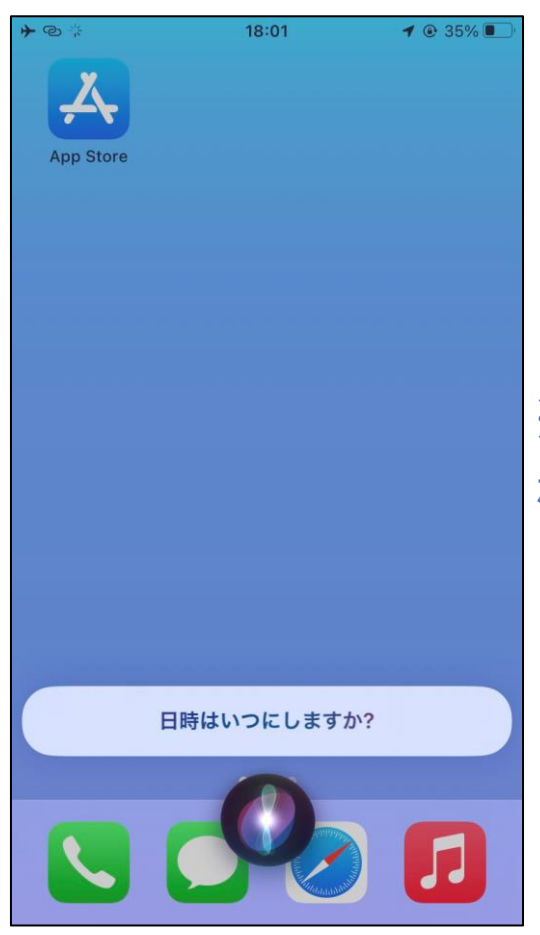

# ※毎月〇日や毎月第3水曜日 などと伝えることも可能です

## 1-C 繰り返しの予定を登録

#### Siriを利用して繰り返しの予定を登録しましょう

3 「毎週○曜日の○時から○時の繰り返しの予定を 作成しました。件名は○○です」となれば成功です

| カレンダー      |                |
|------------|----------------|
| 12月9日 月曜日  |                |
| 勉強         | 18:00<br>20:00 |
| ✓ スケジュール済み |                |
|            |                |
|            |                |
|            |                |
|            |                |
|            |                |
|            |                |
|            |                |
| 0          |                |
|            |                |

#### 登録した予定はSiriで確認することが可能です

- Siriを起動して「明日の予定は」・「来週の予定を教えて」・「○月○日の予定を 教えて」などと声をかけます
- 2「予定が○件あります。○曜日の10時に○○があります」 などと返答があります

Siriで予定を確認した場合、日付ではなく曜日でお知らせされます。 日付などを指定して1日分だけ確認する際にはほとんど気にすることはあり ませんが、今週や来週、何日から何日までといった 複数期間の確認の場合には分かりにくい場合があります。

※日付が分からない場合、「〇〇の予定はいつ?」と聞く方法もあります

登録した予定はSiriを使って削除することが可能です

① Siriを起動して「〇月〇日の予定を削除」と声をかけます 同月内なら日にちだけでも大丈夫です ※予定確認後に、Siriで「この予定を削除」と声をかけても次に進むことができます

2 「〇〇という明日〇時からの予定を削除してもよろしいですか?」と 聞かれるので「はい」と答えます

※同日に複数の予定が入っていた場合は、「予定は1件ずつしか削除できません どの予定をキャンセルしますか?」のあとに登録のある予定名を読み上げるので、 削除したい予定名を伝えます

数日にまたがる予定の場合、期間内のいずれかの日の予定を削除すれば、 すべての期間が削除されます。 繰り返しの予定の場合、すべてのイベントを削除するか、この1回のみを削除 するか聞かれますので、削除したい方法を伝えます。

### 1-F 予定の修正

登録した予定はSiriを使って修正することが可能です

- Siriを起動して「○月○日の予定を変更」と声をかけます 同月内なら日にちだけでもOKです
- 2「その予定の何を変更しますか?」と聞かれるので、「日時」や「件名」、「時間」と 伝えます

※同日に複数の予定が入っていた場合は、「予定は1件ずつしか変更できません どの予定を変更しますか?」のあとに登録のある予定名を読み上げるので、 変更したい予定名を伝えます

3

新たな日時や件名、時間などを聞かれるので、変更の内容を伝えます

時間を変更する場合、開始時刻の変更しかできないため、時間が短くなった り長くなったりした場合は一度予定を削除して、新たに登録することをおす すめします。繰り返しの予定の場合、すべてのイベントを変更するか、この1 回のみ変更するか聞かれますので、変更したい方法を伝えます。